# **INSTRUCȚIUNI FIȘIERE CSV**

# **INTERNET BANKING** PERSOANE JURIDICE

| 1. Setări                                              | 3  |
|--------------------------------------------------------|----|
| Setare Regiune PC                                      | 3  |
| 2. Import/încărcare fișiere                            | 4  |
| Descărcare fișier CSV                                  | 5  |
| Fișiere CSV în LibreOffice                             | 6  |
| Detalii fișiere CSV                                    | 7  |
| Import fișiere CSV                                     |    |
| Ce se întâmplă când fișierele CSV nu se importă corect |    |
| Autorizare ordine de plată din fișiere CSV             | 13 |

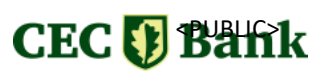

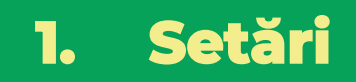

### **Setare Regiune PC**

Pentru a putea completa și importa fișierul CSV, este necesar ca pe calculator să fie setată ca regiune România.

Pașii pentru verificarea regiunii sunt:

Control Panel 🔿 Clock and Region 🔷 Region (Regiune) 🔿 Format: Romania

| 📶 All Control Panel Items                                                            |                                    |                                      | - 0 ×                                                                                                    |
|--------------------------------------------------------------------------------------|------------------------------------|--------------------------------------|----------------------------------------------------------------------------------------------------|
| $\leftarrow$ $\rightarrow$ $\checkmark$ $\uparrow$ $\blacksquare$ $\diamond$ Control | ol Panel > All Control Panel Items |                                      | ✓ C Search Control Panel                                                                                                    |
| Adjust your computer's setti                                                         | ings                               |                                      | View by: Large icons •                                                                                                    |
| L AutoPlay                                                                           | Backup and Restore<br>(Windows 7)  | RitLocker Drive Encryption           | Formats Administrative 3er                                                                                                    |
| Credential Manager                                                                   | Date and Time                      | Default Programs                     | Romanian (Romania) 🗸                                                                                                    |
| 🚱 Ease of Access Center                                                              | File Explorer Options              |                                      | Language preferences Date and time formats                                                                                                    |
| Internet Options                                                                     | Java (32-bit)                      | 실 Jlnitiator 1.3.1.22 (32-bit)       | Short date: dd.MM.yyyy ~<br>Long date: dddd, d MMM yyyy ~                                                                                                    |
| 🥏 Mouse                                                                              | Network and Sharing<br>Center      | Phone and Modem                      | Short time: HH:mm ves                                                                                                    |
| Recovery                                                                             | Region                             | RemoteApp and Desktop<br>Connections | First day of week luni                                                                                                    |
| 😻 Storage Spaces                                                                     | Sync Center                        | System                               | Examples                                                                                                    |
| user Accounts User Accounts                                                          | Windows Defender<br>Firewall       | Windows Mobility Center              | Short date:         22.04.2025           Long date:         marți, 22 aprilie 2025           Short time:         14:58           Long time:         14:58.53 |
|                                                                                      |                                    |                                      | Additional settings                                                                                                    |
|                                                                                      |                                    |                                      | OK Cancel Apply                                                                                                    |
|                                                                                      |                                    |                                      |                                                                                                    |

| amole                        |                       |      |
|------------------------------|-----------------------|------|
| 123.456.789,00               | Negative: -123.456.78 | 9,00 |
| Decimal symbol:              | ,                     | ~    |
| No. of digits after decimal: | 2                     | ~    |
| Digit grouping symbol:       |                       | ~    |
| Digit grouping:              | 123.456.789           | ~    |
| Negative sign symbol:        | -                     | ~    |
| Negative number format:      | -1,1                  | ~    |
| Display leading zeros:       | 0,7                   | ~    |
| List separator:              | ;                     | Ý    |
| Measurement system:          | Metric                | ×    |
| Standard digits:             | 0123456789            | ~    |
|                              |                       |      |

Se specifică faptul că simbolul zecimal este virgula (,), iar separatorul de câmp este punct și virgulă (;).

În cazul în care la Format nu este setat **România**, va fi necesar să se selecteze România din lista derulantă, iar ulterior să se apese **Apply.** 

3

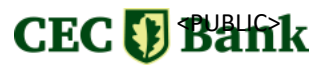

# 2. Import/încărcare fișiere

Banca oferă posibilitatea importului/încărcării în aplicația Internet Banking a 2 formate de fișiere:

- fișiere în format CSV fișierul CSV pentru plăți multiple este un fișier structurat, utilizat de companii pentru a transmite către bancă instrucțiuni de plăti multiple într-un singur document. Fiecare linie din fișier reprezintă o plată individuală și conține informații esențiale precum IBAN-ul beneficiarului, suma, valuta și detalii de identificare a plății.
- fișiere în format ROI (MTI01, MTI03) fișierele MTI01 și MTI03 sunt mesaje standard SWIFT utilizate în procesarea plăților internaționale.
  - MTIOI este folosit de companii pentru a iniția una sau mai multe plăți către bancă, permițând transmiterea instrucțiunilor de plată într-un format structurat.
  - MTIO3 confirmă executarea unei plăți individuale de tip transfer credit și conține toate detaliile tranzacției, fiind utilizat în special pentru plăți internaționale între companii.

Pentru ambele formate (.CSV, .ROI), un fișier poate conține cel mult 500 de operațiuni.

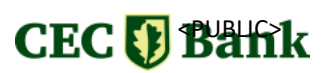

Modelul pentru fișierele CSV poate fi descărcat din aplicația de Internet Banking urmând pașii de mai jos:

| Se selecteaz<br>Plați în lei 🕇                                             | ă meniul <b>Operațiuni •</b><br>• <b>Import Fișier</b>                                                                                                    | Se accesează butonul <b>Click</b><br><b>aici</b> de la mesajul <b>Atenție!</b> |                               |  |  |  |  |
|----------------------------------------------------------------------------|----------------------------------------------------------------------------------------------------|--------------------------------------------------------------------------------|-------------------------------|--|--|--|--|
| CEConline   Servicii Bancare  Operatiuni  Transfer intre conturi proprii + | Image: Second system       Image: Second system         Image: Second system       Image: Second system         Image: Second | acces la card sau aplicațiile b<br>imite pe telefon sau e-mail ce              | ăncii.<br>e îți solicită date |  |  |  |  |
| Plati furnizori / facturi 🕂                                                | Operatiuni > Plati in lei > Import fisier                                                                                                    |                                                                                |                               |  |  |  |  |
| Ordine de plata                                                            | Import fisier                                                                                                    |                                                                                | 9                             |  |  |  |  |
| Ordine periodice                                                           | ОК                                                                                                    |                                                                                |                               |  |  |  |  |
| Sabloane Import fisier Incarcare fisier                                    | Atentie! In cazul importului unui fisier cu un numar mare de tranzactii, en Pentru a descarca un exemplu de fisier CSV, click aici.                                                                                                    | ste posibil ca acestea sa apara in aplicatie cu o anumita int                  | arziere dupa import.          |  |  |  |  |
| Beneficiari Plati in valuta +                                              | Selectati un fisier                                                                                                    |                                                                                |                               |  |  |  |  |
| Produse de economisire 🕂                                                   | Nume fisier Ch                                                                                                    | oose File No file chosen                                                       |                               |  |  |  |  |
| Schimb valutar +                                                           | Info qual                                                                                                    |                                                                                |                               |  |  |  |  |
| Schimb valutar +                                                           | Info supl.                                                                                                    | Ultima data                                                                    | Frecventa*                    |  |  |  |  |

Important!!! Dacă, după descărcarea fișierului, informațiile sunt afișate conform imaginii de mai jos, înseamnă că setările calculatorului nu sunt configurate pe regiunea România. Fișierul descărcat din aplicație trebuie salvat în același format, CSV (Comma Delimited) (\*.csv), apoi se urmează pașii de configurare din Setări.

| Banca platitor (CECE); IBAN Platitor; Nume platitor; Cod fiscal / CNP platitor; Strada platito                              | :a platior (CECE); IBAN Platitor; Nume platitor; Cod fiscal / CNP platitor; Strada platitor; Cod BIC banca beneficiar; IBAN Beneficiar; Nume Beneficiar; Nume banca beneficiar; Sucursala banca beneficiar; E-mail beneficiar; Cod fiscal / CNP beneficiar; Numar OP; Data; Valuta (RON); Suma; Detalii 1 |  |  |  |  |  |  |  |  |  |  |  |  |  |
|----------------------------------------------------------------------------------------------------|----------------------------------------------------------------------------------------------------|--|--|--|--|--|--|--|--|--|--|--|--|--|
| e va completa cu "CECE";;;;;;;;;;;;;;;; va completa in formatui;;;;;;; "se va completa cu "YES"", "se va completa cu "YES"" |                                                                                                    |  |  |  |  |  |  |  |  |  |  |  |  |  |
| ",,,,,,,,,,,,,,,,,,,,,,,,,,,,,,,,,,,,,                                                                                      |                                                                                                    |  |  |  |  |  |  |  |  |  |  |  |  |  |
| ,,,,,,,,,,,, nu se con nu se completeaza nimic                                                                              |                                                                                                    |  |  |  |  |  |  |  |  |  |  |  |  |  |
|                                                                                                    |                                                                                                    |  |  |  |  |  |  |  |  |  |  |  |  |  |

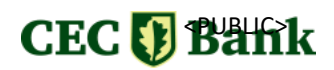

# Fișiere CSV în LibreOffice

Pentru a putea completa fișierul CSV în aplicația LibreOffice, este necesar ca la deschiderea fișierului să se selecteze, la Separator, Options – Semicolon.

| Text Import - [Exe                           | mplu_fisier_CS            | V_plati_interr | ne (9).CSV]                                  |                |                |    |
|----------------------------------------------|---------------------------|----------------|----------------------------------------------|----------------|----------------|----|
| Import                                       |                           |                |                                              |                |                |    |
| Character set:                               | Western Europ             | e (Windows     | -1252/WinLa                                  | itin 1) 🗸      | ]              |    |
| Locale:                                      | Default - Rom             | anian (Roma    | nia)                                         | ~              | ]              |    |
| From row:                                    | 1 🔹                       |                |                                              |                |                |    |
| Separator Option                             | 15                        |                |                                              |                |                |    |
| ○ <u>F</u> ixed width                        |                           | 0              | Separated by                                 | /              |                |    |
| 🗌 <u>T</u> ab 🗌                              | <u>C</u> omma 🛛           | Semicolon      | Space                                        | Other          |                | Ε. |
| 🗌 Merge <u>d</u> e                           | limiters 🗌                | Trim spaces    |                                              | String del     | imiter:        | •  |
| Format guot Evaluate for Fields Column type: | ed field as text<br>mulas | Detect         | special <u>n</u> um<br>scientific n <u>o</u> | bers<br>tation |                |    |
| Standard                                     | titor (CECE               | Stand          | ard                                          | Standard       | titor          | St |
| 2 se va com<br>3<br>4                        | pleta cu "C               | ECE"           | Platitor                                     |                |                |    |
| Help                                         |                           |                | <u>O</u> K                                   |                | <u>C</u> ancel |    |

După selectarea opțiunii, fișierul se deschide corect și poate fi completat conform instrucțiunilor

| <b>1</b>     | Exemplu_fisier_CSV_plati_i               | interne (x).csv — LibreOffice Calc                                  |                                  |                                       |                                |               |                                  |                                      |                 | - 0      | >   |
|--------------|------------------------------------------|---------------------------------------------------------------------|----------------------------------|---------------------------------------|--------------------------------|---------------|----------------------------------|--------------------------------------|-----------------|----------|-----|
| <u>F</u> ile | <u>E</u> dit <u>V</u> iew <u>I</u> nsert | F <u>o</u> rmat St <u>y</u> les <u>S</u> heet <u>D</u> ata <u>T</u> | ools <u>W</u> indow <u>H</u> elp |                                       |                                |               |                                  |                                      |                 |          | ۲   |
|              | • 📄 • 🔜 • 🛛                              | ) 🖨 🗋 🗶 🖻 👘                                                         | 🛓 🗛   🗠 🗸 🖓                      | - 🏳 abç 🕅 -                           | - <b>2</b>                     | L 🕹 🏹         | 🎦 🚺 🖾 🔾 🗸                        | 🏨 🟳 🗋   📑 🎁 • {                      |                 |          |     |
| Liber        | ration Sans                              | ✓ 10 pt ✓ B I U                                                     | • 🔼 • 💆 • 🗏                      | ≣ ≣   ∓ + :                           | <u>↓</u>   <u>↓</u>   <u>↓</u> |               | <b>₩</b> • % 0.0 7               | • ⊞   📑 🧮   💭 •                      | 🗏 • 🛄 • 🛙       | ∄ ▼      |     |
| 82           | - I J                                    | f <sub>X</sub> × ✓ RO04CECECxxxxx1                                  |                                  |                                       |                                |               |                                  |                                      |                 | -        | :   |
|              | А                                        | В                                                                   | с                                | D                                     | E                              | F             | G                                | н                                    | 1               | -        | 1 🛛 |
| 1<br>2       | Banca platitor (CECE)<br>CECE            | IBAN Platitor<br>RO04CECECxxxxxx1                                   | Nume platitor                    | Cod fiscal / CNP platitor<br>4xxxxxx7 | Strad a platitor               | Qras platitor | Cod BIC banca beneficiar<br>CECE | IBAN Beneficiar<br>RO77CECEC00xxxxxx | Nume Beneficiar | Nume bar | 1   |
| 3            |                                          |                                                                     |                                  |                                       |                                |               |                                  |                                      |                 |          | G   |
| 5            |                                          |                                                                     |                                  |                                       |                                |               |                                  |                                      |                 |          |     |
| 5            |                                          |                                                                     |                                  |                                       |                                |               |                                  |                                      |                 |          |     |
| 8            |                                          |                                                                     |                                  |                                       |                                |               |                                  |                                      |                 |          |     |
| 9<br>0       |                                          |                                                                     |                                  |                                       |                                |               |                                  |                                      |                 |          |     |
| 1            |                                          |                                                                     |                                  |                                       |                                |               |                                  |                                      |                 |          |     |
| 12           |                                          |                                                                     |                                  |                                       |                                |               |                                  |                                      |                 |          |     |
| 14           |                                          |                                                                     |                                  |                                       |                                |               |                                  |                                      |                 |          |     |
| 15           | 1                                        |                                                                     |                                  |                                       |                                |               |                                  |                                      |                 |          |     |

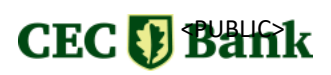

Fișierul CSV conține următoarele informații:

- Bancă plătitor (CECE) denumirea băncii plătitorului, identificată prin codul CECE (codul unic al băncii în sistemul național sau internațional de plăți);
- **IBAN plătitor** codul IBAN al plătitorului, care identifică în mod unic contul bancar de la care va fi efectuată plata;
- **Nume plătitor** numele complet al persoanei sau entității care efectuează plata (plătitorul);
- **Cod fiscal** codul fiscal al plătitorului, folosit pentru identificarea acestuia în sistemele fiscale;
- **Stradă plătitor** adresa completă a plătitorului, respectiv strada pe care acesta își are sediul (pentru persoane juridice);
- Oraș plătitor orașul în care se află plătitorul, completând astfel adresa acestuia;
- **Cod BIC bancă beneficiar** codul BIC al băncii beneficiarului, care identifică banca acestuia în rețelele internaționale de plăți;
- **IBAN beneficiar** codul IBAN al beneficiarului, care identifică în mod unic contul bancar în care se va primi plata;
- **Nume beneficiar** numele complet al beneficiarului, persoana sau entitatea care va primi suma transferată;
- Nume bancă beneficiar numele băncii la care are cont beneficiarul;
- **Sucursală bancă beneficiar** sucursala băncii beneficiarului unde se află contul acestuia, dacă este necesar să se specifice;
- **E-mail beneficiar** adresa de e-mail a beneficiarului, utilizată pentru comunicări electronice legate de tranzacție;
- **Cod fiscal/CNP beneficiar** codul fiscal (pentru persoane juridice) sau CNP-ul (pentru persoane fizice) beneficiarului, pentru identificarea acestuia în sistemele fiscale;
- **Număr OP** numărul operațiunii de plată, care identifică în mod unic fiecare tranzacție efectuată;
- Dată data la care operațiunea de plată a fost inițiată sau înregistrată (YYMMDD);
- Valută (RON) valuta în care se va efectua plata, în acest caz fiind specificată în RON (leu românesc);
- Sumă suma totală care urmează să fie transferată în contul

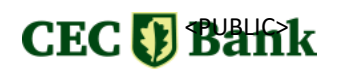

beneficiarului;

- **Detalii 1/2/3/4** detalii suplimentare privind tranzacția, care pot include informații despre motivul plății sau alte observații;
- **Urgent** se menționează dacă plata este urgentă prin completarea câmpului cu valoarea "YES". Dacă plata nu este urgentă, câmpul rămâne necompletat;
- **Plată buget** se specifică dacă plata este destinată bugetului prin completarea valorii "YES". În cazul în care plata nu este către buget, câmpul se lasă necompletat.

#### Exemplu fișier completat corect:

| Banca | DIBAN Platitor | Nume platitor Cod fiscal Strad | a pla Oras plati Cod BIC | balBAN Beneficiar | Nume Benef   | ciar Nume ba | r Sucursala E- | -mail berCoo | d fiscal Numar OF ( | Data   | Valuta (RCSuma | Detalii 1          | Detalii 2 | Detalii 3 | Detalii 4 | Urgent | Plata buget |
|-------|----------------|--------------------------------|--------------------------|-------------------|--------------|--------------|----------------|--------------|---------------------|--------|----------------|--------------------|-----------|-----------|-----------|--------|-------------|
| CECE  | RO69CE         | 28225 SC Exemplu SRL 30000000  | Bucuresti CECE           | RO88CECE 10       | Beneficiar 1 | CECE         |                |              | 1                   | 250530 | ION 25         | 37 SALARIU APRILIE |           |           |           |        |             |
| CECE  | RO69CE         | 28225 SC Exemplu SRL 30000000  | Bucuresti CECE           | RO70CECE 00       | Beneficiar 2 | CECE         |                |              | 2                   | 250530 | RON 25         | 2 SALARIU APRILIE  |           |           |           |        |             |
| CECE  | RO69CE         | 28225 SC Exemplu SRL 30000000  | Bucuresti CECE           | RO82CECE 00       | Beneficiar 3 | CECE         |                |              | 3                   | 250530 | RON 26         | )7 SALARIU APRILIE |           |           |           |        |             |
|       |                |                                |                          |                   |              |              |                |              |                     |        |                |                    |           |           |           |        |             |

**Important!!!** Pentru a se putea importa fișierul, este necesar ca, în fișier, să ne asigurăm că avem completate următoarele informații:

- Bancă plătitor (CECE)
- IBAN plătitor
- Nume plătitor
- Cod fiscal/CNP plătitor
- Stradă plătitor
- Oraș plătitor
- Cod BIC bancă beneficiar
- IBAN beneficiar

- Nume beneficiar
- Nume bancă beneficiar
- Cod fiscal/CNP beneficiar
- Număr OP
- Dată (YYMMDD)
- Valută (RON)
- Sumă
- Detalii 1

**Notă:** câmpurile "Stradă plătitor", "Oraș plătitor", "Sucursală bancă beneficiar", "E-mail beneficiar", "Cod fiscal" și "CNP beneficiar" nu sunt obligatorii, cu excepția "Cod fiscal beneficiar" pentru plăți la buget (fără "RO"). Nu se elimină capul de tabel, coloane/rânduri, nu se adaugă totaluri pe "Sumă", iar fișierul nu trebuie să conțină paranteze, diacritice sau caractere nepermise; se recomandă un nume simplu, ex: SALARII IUN 25, BURSE SEPT.

# CEC 🚺 Bahk

## Import fișiere CSV

Pașii pentru importul fișierelor CSV sunt:

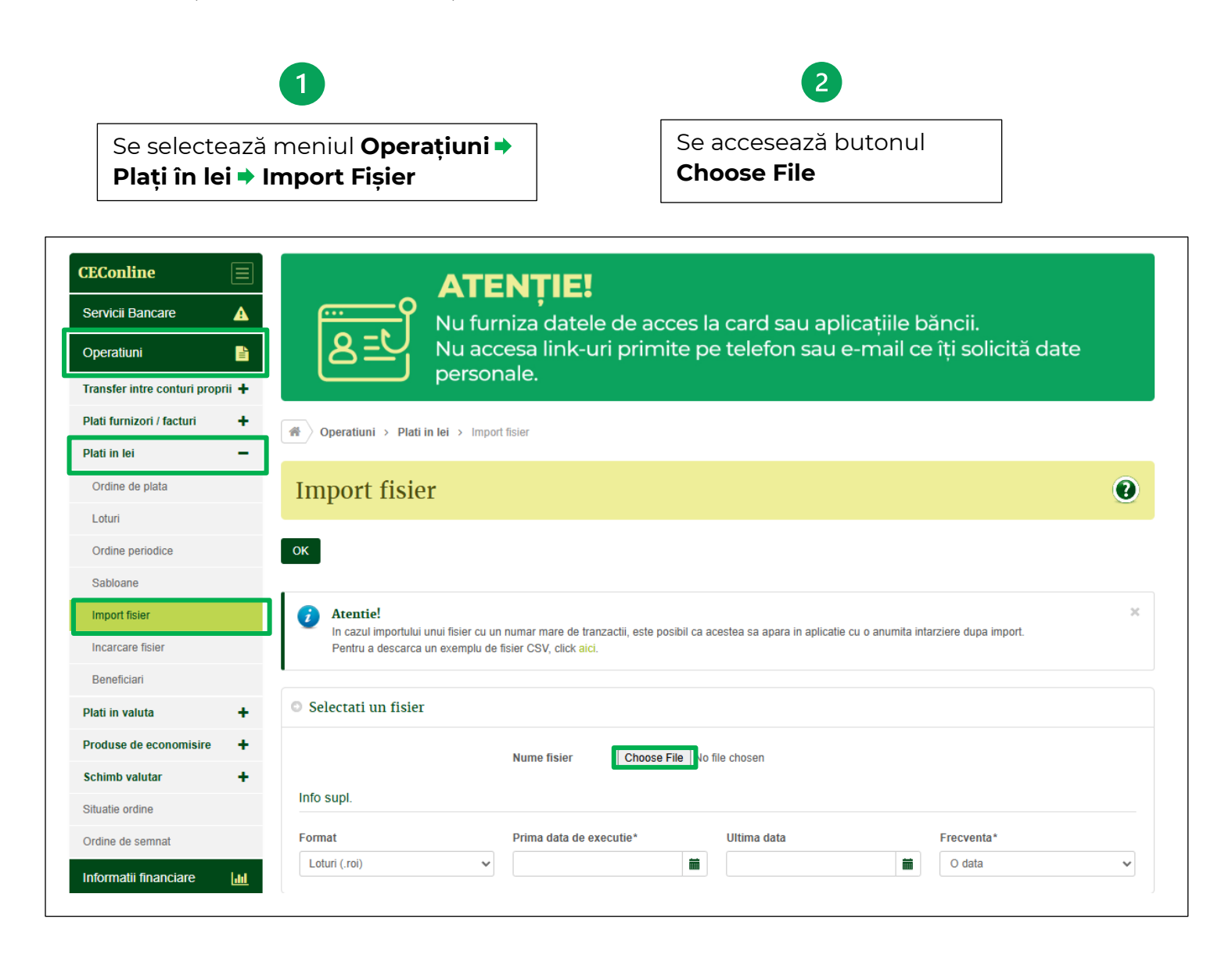

# CEC 🚺 Bank

Se selectează fișierul salvat anterior și se apasă pe **Open** 

3

| Open                                                                                   |                  |        | ×                         |
|----------------------------------------------------------------------------------------|------------------|--------|---------------------------|
| $\leftarrow$ $\rightarrow$ $\checkmark$ $\uparrow$ ${\frown}$ $\leftarrow$ Desktop $>$ | Incarcare fisier | ~ C 5  | Search Incarcare fisier 🔎 |
| Organize 🔻 New folder                                                                  |                  |        | ≣ • 🔲 😗                   |
| A Home Name                                                                            | ^                | Status | Date modified             |
| Gallery                                                                                | e fisier         | Ø      | 11/4/2024 9:54 AM         |
| × •                                                                                    |                  |        |                           |
| > 🚞 .jinit                                                                             |                  |        |                           |
| > 🚞 Apps                                                                               |                  |        |                           |
| > 📁 Attachments                                                                        |                  |        |                           |
| > 🔚 Desktop                                                                            |                  |        |                           |
| > Documents                                                                            |                  |        |                           |
| File name: Incarcare                                                                   | : fisier         | ~      | All Files                 |

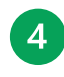

La Format se selectează CSV Loturi (.csv) și Prima dată de execuție, se apasă pe OK

| CEConline       Servicii Bancare       Operatiuni | ATENȚIE!<br>Nu furniza datele de acces la card sau aplicațiile băncii.<br>Nu accesa link-uri primite pe telefon sau e-mail ce îți solicită date<br>personale. |   |
|---------------------------------------------------|----------------------------------------------------------------------------------------------------|---|
| Transfer intre conturi proprii +                  |                                                                                                    |   |
|                                                   | Operatiuni > Plati in lei > Import fisier                                                                                                    |   |
| Ordine de plata                                   | Import fisier                                                                                                    | • |
| Loturi                                            |                                                                                                    |   |
| Ordine periodice                                  | ок                                                                                                    |   |
| Sabloane                                          |                                                                                                    |   |
| Import fisier                                     | Atentie!                                                                                                    | × |
| Incarcare fisier                                  | Pentru a descarca un exemplu de fisier CSV, click alci.                                                                                                    |   |
| Beneficiari                                       |                                                                                                    |   |
| Plati in valuta +                                 | Selectati un fisier                                                                                                    |   |
| Produse de economisire 🕂                          | Nume fisier Choose File Exemplu_fisier_Cati_interne (1).CSV                                                                                                   |   |
| Schimb valutar +                                  |                                                                                                    |   |
| Situatie ordine                                   |                                                                                                    |   |
| Ordine de semnat                                  | Format Prima data de executie* Ultima data Frecventa*                                                                                                    |   |
| Informatii financiare                             |                                                                                                    | ~ |
| Administrare                                      | ОК                                                                                                    |   |
| Mesaje 🗩                                          |                                                                                                    |   |
| Link-uri utile                                    |                                                                                                    |   |

# CEC 🚺 Bank

#### Ce se întâmplă când fișierele CSV nu se importă corect

- 1. Scanare întreruptă: lipsește tag-ul :01: în header-ul fișierului Eroarea este cauzată de faptul că, la Format, nu s-a selectat CSV Loturi (.csv).
- Data de început sau data execuției lipsește in nu s-a selectat Prima dată de execuție.
- 3. Lipsește banca plătitorului (fis. logic 1/plata 2) IIII Nu s-a completat codul băncii plătitoare pentru un ordin de plată din fișier. Este necesar să se deschidă fișierul și să se completeze codul băncii, iar ulterior fișierul poate fi importat.

| Banca platitor (CECE) | IBAN Platitor | Nume platitor  | Cod fiscal / CNP platitor | Strada platitor | Oras platitor | Cod BIC banca beneficiar |
|-----------------------|---------------|----------------|---------------------------|-----------------|---------------|--------------------------|
| CECE                  | RO69CECEI     | SC Exemplu SRL | RO3(                      | Strada 2        | Bucuresti     | CECE                     |
|                       | RO69CECEI     | SC Exemplu SRL | RO3(                      | Strada 3        | Bucuresti     | CECE                     |
| CECE                  | RO69CECEI     | SC Exemplu SRL | RO3(                      | Strada 4        | Bucuresti     | CECE                     |
| CECE                  | RO69CECEI     | SC Exemplu SRL | RO3(                      | Strada 5        | Bucuresti     | CECE                     |
| CECE                  | RO69CECEI     | SC Exemplu SRL | RO3(                      | Strada 6        | Bucuresti     | CECE                     |
| CECE                  | RO69CECE      | SC Exemplu SRL | RO3(                      | Strada 7        | Bucuresti     | CECE                     |

- 4. IBAN-ul beneficiarului este invalid (IBAN-ul este obligatoriu) (fis. logic 1/plata 3) 
   Este necesar să se verifice dacă IBAN-ul beneficiarului este corect sau dacă este complet (are 24 de caractere).
- 5. Codul băncii beneficiarului (tag :57A:) nu este cel din IBAN (tag :59:) (fis. logic 1/plata 3) Este necesar să se verifice dacă codul băncii beneficiare este același cu cel din IBAN; în cazul în care este diferit, va fi necesar să se modifice codul cu cel din IBAN pentru a se putea importa fișierul.

| Banca platitor (CECE) | IBAN Platitor |    | Nume platitor  | Cod fiscal / CNP platitor | Strada platitor | Oras platitor | Cod BIC banca beneficiar | IBAN Beneficiar                           | Nume Beneficiar |
|-----------------------|---------------|----|----------------|---------------------------|-----------------|---------------|--------------------------|-------------------------------------------|-----------------|
| CECE                  | RO69CECEB(    | 25 | SC Exemplu SRL | RO3000000                 | Strada 2        | Bucuresti     | CECE                     | RO30CECEC000000000000001                  | Beneficiar 1    |
| CECE                  | RO69CECEB(    | 25 | SC Exemplu SRL | RO3000000                 | Strada 3        | Bucuresti     | CECE                     | RO56CECEC000000000000001                  | Beneficiar 2    |
| CECE                  | RO69CECEB(    | 25 | SC Exemplu SRL | RO3000000                 | Strada 4        | Bucuresti     | CECE                     | O89CECC0000000000000000000000000000000000 | Beneficiar 3    |
| CECE                  | RO69CECEB(    | 25 | SC Exemplu SRL | RO3000000                 | Strada 5        | Bucuresti     | CECE                     | RO66CECEC000000000000000                  | Beneficiar 4    |
| CECE                  | RO69CECEB(    | 25 | SC Exemplu SRL | RO3000000                 | Strada 6        | Bucuresti     | CECE                     | RO55CECEC000000000000001                  | Beneficiar 5    |
| CECE                  | RO69CECEB(    | 25 | SC Exemplu SRL | RO3000000                 | Strada 7        | Bucuresti     | CECE                     | RO50CECEC000000000000001                  | Beneficiar 6    |
|                       |               | 20 |                |                           | /               |               |                          |                                           |                 |

6. Încărcare CSV întreruptă: identificator invalid în câmpul 409 (numai identificatorii YES, NO sau câmp gol sunt permiși pentru flag plată urgentă) - fișierul selectat pentru import este gol.

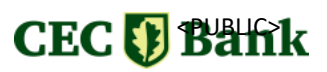

7. Dacă sunt mai multe erori, aplicația va evidenția toate erorile:

| CEConline                        | Nu furniza datele de acces la card sau aplicațiile băncii.<br>Nu accesa link-uri primite pe telefon sau e-mail ce îți solicită date<br>personale.                                                            |   |
|----------------------------------|----------------------------------------------------------------------------------------------------|---|
| Operatiuni 📑                     |                                                                                                    |   |
| Transfer intre conturi proprii 🕇 | Operatiuni > Plati in lei > Import fisier                                                                                                    |   |
| Plati furnizori / facturi 🕂      |                                                                                                    |   |
| Plati in lei –                   | Import fisier                                                                                                    | U |
| Ordine de plata                  | -                                                                                                    |   |
| Loturi                           |                                                                                                    |   |
| Ordine periodice                 | IBAN beneficiar invalid (IBAN este obligatoriu) (fis. logic 1 / plata 1)                                                                                                    | × |
| Sabloane                         |                                                                                                    |   |
| Import fisier                    | IBAN beneficiar invalid (IBAN este obligatoriu) (fis. logic 1 / plata 2)                                                                                                    | × |
| Incarcare fisier                 | IBAN beneficiar invalid (IBAN este obligatoriu) (fis. logic 1 / plata 3)                                                                                                    | × |
| Beneficiari                      |                                                                                                    |   |
| Plati in valuta 🕂                | IBAN beneficiar invalid (IBAN este obligatoriu) (fis. logic 1 / plata 4)                                                                                                    | × |
| Produse de economisire +         | IBAN beneficiar invalid (IBAN este obligatoriu) (fis Iogic 1 / plata 5)                                                                                                    | × |
| Schimb valutar                   |                                                                                                    |   |
| Situatie ordine                  | Atentie!                                                                                                    | × |
| Ordine de semnat                 | In cazul importului unui fisier cu un numar mare de tranzachi, este posibil ca acestea sa apara in aplicatie cu o anumita intarziere dupa import.<br>Pentru a descarca un exemplu de fisier CSV, click aici. |   |
| Informatii financiare            |                                                                                                    |   |
| Administrare                     | • Selectati un fisier                                                                                                    |   |
| Mesaje 🔎                         | Nume fisier Choose File No file chosen                                                                                                    |   |
| Link-uri utile ?                 | Info supl.                                                                                                    |   |
|                                  | Format Prima data de executie* Ultima data Frecventa*                                                                                                    |   |
|                                  | CSV Loturi (.csv) v 23.04.2025                                                                                                    | ~ |

- Pentru a evita inserarea de rânduri și coloane goale, se recomandă verificarea dimensiunii fișierului folosind combinația de taste CTRL + END.
- 9. În fișierul (lot) nu pot exista două ordine de plată cu același număr de OP; în caz contrar, întregul lot va fi respins.

În cazul în care o anumită coloană este completată eronat, aplicația va verifica fiecare plată din fișier și va semnala erorile identificate, menționând coloanele în care a fost identificată eroarea, precum și numărul plății pentru care a fost detectată eroarea. Ex: **lipsește banca plătitorului (fișier logic 1/plata 2), codul băncii beneficiarului (tag :57A:) nu este cel din IBAN (tag :59:) (fișier logic 1/plata 3), IBAN beneficiar invalid (IBAN-ul este obligatoriu) (fișier logic 1/plata 3).** 

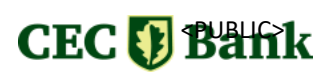

#### Autorizare ordine de plată din fișiere CSV

Pentru a se executa un ordin de plată sau un fișier CSV, este necesar ca acesta să fie semnat/autorizat. În funcție de tipul de semnătură deținut de utilizator, pot fi necesare una sau două semnături în vederea autorizării plății pentru a se transmite la bancă.

Pașii pentru a semna sunt:

1 2 Se selectează meniul Operațiuni 🕈 Se selectează Butonul Plați în lei 🕈 Loturi Semnare ordin de plată CEConline A Operatiuni > Plati in lei > Loturi Servicii Bancare A Operatiuni Ľ Loturi 2 Transfer intre conturi proprii + Selectare toate Deselectare toate Semneaza ordinele selectate Inregistrare noua 🖨 Listare Plati furnizori / facturi ÷ Plati in lei \_ ~ Criterii selectie Ordine de plata Loturi Coturi plati Ordine periodice Cont platitor Data valuta Nume beneficiar Suma Eticheta Stare Actiune Sabloane RO69 225 22.04.2025 2.593,00 25042214321771 Transmis Import fisier RON Incarcare fisier RO69 225 22 04 2025 2.753,00 25042214321771 Semnaturi in C 💼 📀 RON asteptare Beneficiari 22.04.2025 RO69 225 4.239,00 25042214321771 Semnaturi in 6 🛍 🙆 🕑 RON asteptare Plati in valuta 2.601.00 RO69 225 22.04.2025 25042214321771 Semnaturi in 6 💼 🙆 🕑 Produse de economis RON asteptare Schimb valutar RO69 22.04.2025 Semnaturi in 225 2.585,00 25042214321771 6 🛍 🙆 🕑 RON asteptare Situatie ordine 2.454,00 RO69( 225 22 04 2025 25042214321771 Semnaturi in 6 💼 📀 🕑 Ordine de semnat RON asteptare RO51( 489 10.04.2025 6,00 RON 25041014424732 Transmis Informatii financiare <u>.</u> RO51( 489 09.04.2025 6,00 RON 25040911581835 Semnaturi in 6 🛍 🙆 🕑 astentare Administrare ٥ R051( 489 27 03 2025 6.00 RON 25032716150362 Transmis Mesaje R004( '31 05 02 2025 7 00 25020513051140 Semnaturi in 6 💼 🙆 🕑 asteptare Link-uri utile 8 R004( 6 前 🙆 🕑 31 05.02.2025 7,00 25020513011049 Semnaturi in 

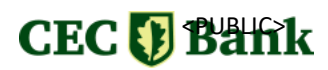

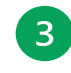

Se deschide fișierul importat (pentru vizualizare detalii)

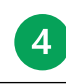

Se completează codul generat cu ajutorul token-ului/eToken-ului în câmpul semnătură

| CECBANK                                                                                             |                            | Data e     | executie                                                                                            | Stare                                                                                 | Semnaturi |                                                         |
|----------------------------------------------------------------------------------------------------|----------------------------|------------|----------------------------------------------------------------------------------------------------|---------------------------------------------------------------------------------------|-----------|---------------------------------------------------------|
|                                                                                                    |                            | 09.04.     | 2025                                                                                                | Semnaturi in asteptare                                                                | 0         |                                                         |
| Platitor                                                                                            |                            | CUI/C      | NP                                                                                                  | IBAN platitor                                                                         |           |                                                         |
| CEC BANK TEST 1                                                                                     |                            | 12133      | 512966                                                                                              | R051                                                                                  | 489       |                                                         |
| Modificari lot                                                                                      |                            |            |                                                                                                    |                                                                                       |           |                                                         |
|                                                                                                    | Utilizator                 | Data       | Ora                                                                                                 |                                                                                       |           |                                                         |
| Data inregistrarii                                                                                  | IL0606                     | 09.04.2025 | 11:58                                                                                               |                                                                                       |           |                                                         |
| Ultima modificare                                                                                   | IL0606                     | 09.04.2025 | 11:58                                                                                               |                                                                                       |           |                                                         |
| Ordine de plata i<br>Creare                                                                         | in lot (5)<br>≎ Beneficiar |            | Cont<br>RO060                                                                                       | 84411                                                                                 | Suma O    | Actiune                                                 |
| Ordine de plata i<br>Creare :<br>09.04.2025<br>09.04.2025<br>09.04.2025<br>09.04.2025               | in lot (5)                 |            | <ul> <li>Cont</li> <li>R0060</li> <li>R0720</li> <li>R0740</li> <li>R0870</li> </ul>                | <ul> <li>84411</li> <li>20011</li> <li>75611</li> <li>72311</li> </ul>                | Suma      | Actiune                                                 |
| Ordine de plata i<br>Creare :<br>09.04.2025<br>09.04.2025<br>09.04.2025<br>09.04.2025<br>09.04.2025 | in lot (5)                 |            | <ul> <li>Cont</li> <li>R0060</li> <li>R0720</li> <li>R0740</li> <li>R0870</li> <li>R0350</li> </ul> | <ul> <li>84411</li> <li>20011</li> <li>75611</li> <li>72311</li> <li>27011</li> </ul> | Suma      | Actiune<br>6 11<br>6 11<br>6 11<br>6 11<br>6 11<br>6 11 |
| Ordine de plata i<br>Creare :<br>09.04.2025<br>09.04.2025<br>09.04.2025<br>09.04.2025<br>09.04.2025 | in lot (5)<br>≎ Beneficiar |            | <ul> <li>Cont</li> <li>R0060</li> <li>R0720</li> <li>R0740</li> <li>R0870</li> <li>R0350</li> </ul> | <ul> <li>84411</li> <li>20011</li> <li>75611</li> <li>72311</li> <li>27011</li> </ul> | Suma      | Actiune<br>6 11<br>6 11<br>6 11<br>6 11<br>6 11<br>6 11 |

#### 1. Semnătura utilizând token-ul

- Se deschide dispozitivul apăsând butonul or
- Se introduce codul PIN, urmat de orrest pe ecran va apărea SELECT.
- Se alege de pe dispozitiv opțiunea 2 SIGN.

# CEC 🚺 Bahk

- În ecranul 1 ----, de pe dispozitiv, se completează suma așa cum apare în aplicația Internet Banking, Câmp 1 (suma), fără virgulă, urmată de tasta or
- În ecranul 2 ----, de pe dispozitiv, se completează cu cifrele afișate în Câmp 2 din aplicația Internet Banking, urmate de tasta or

#### Exemplu

Dacă suma de plată este 123,45, pe dispozitiv se va completa cu 12345.

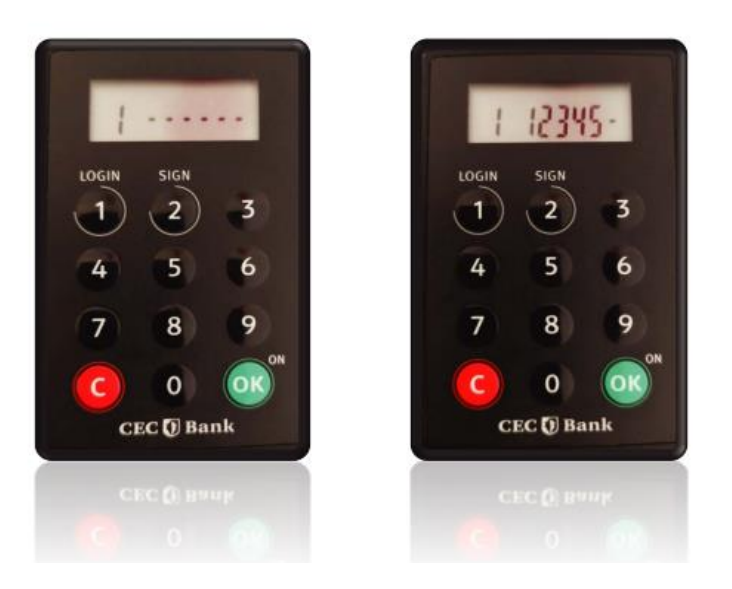

Pentru un număr de 4 operațiuni, aplicația Internet Baking va afișa în câmpul **Camp 2** informația 000004.

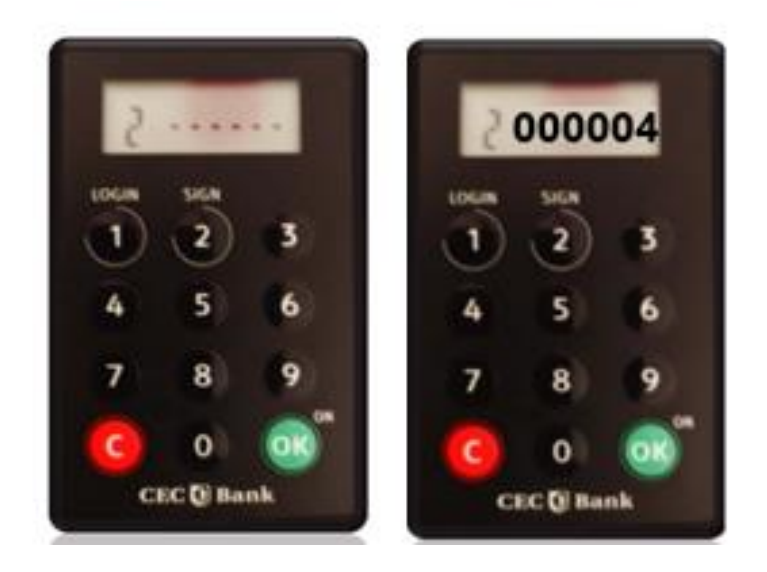

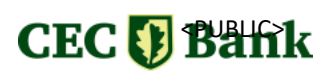

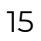

După generarea codului, acesta se completează în aplicația CECOnline și se apasă pe butonul **Semnătură**, iar ulterior, fișierul (lotul) își va schimba statusul în **Transmis** sau **În curs de procesare.** 

#### 2. Semnătura utilizând eToken-ul

- Se deschide aplicația eToken instalată pe telefon.
- Se introduce codul PIN setat sau se scanează amprenta/FaceID.
- Se selectează semnătura multiplă.
- Se introduc codul 1 și codul 2 afișate pe pagina de semnătură din CECOnline.
- Se generează codul de semnătură (este valabil 30 secunde).

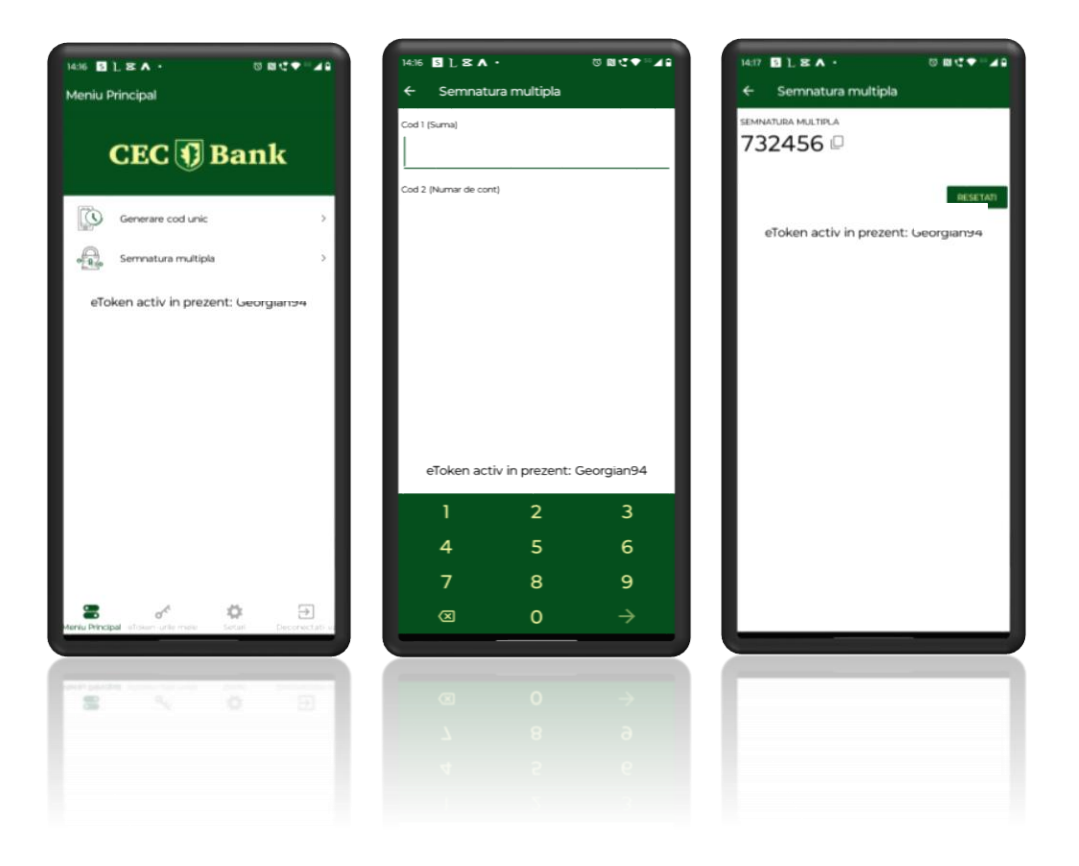

# CEC 🚺 Bahk